## Subscribing to SLYLA Game Schedule – Jr Pioneers 14U and 12U – Spring 2021

1. From your smart phone or mobile device, click on one of the following links, depending on your team

14U - http://leagueathletics.com/schedule.asp?teams=643915&org=slyla.com

12U - <u>http://leagueathletics.com/schedule.asp?teams=648227&org=slyla.com</u>

2. If you are viewing the mobile site you should see the screen below. Hold your finger on the small calendar icon.

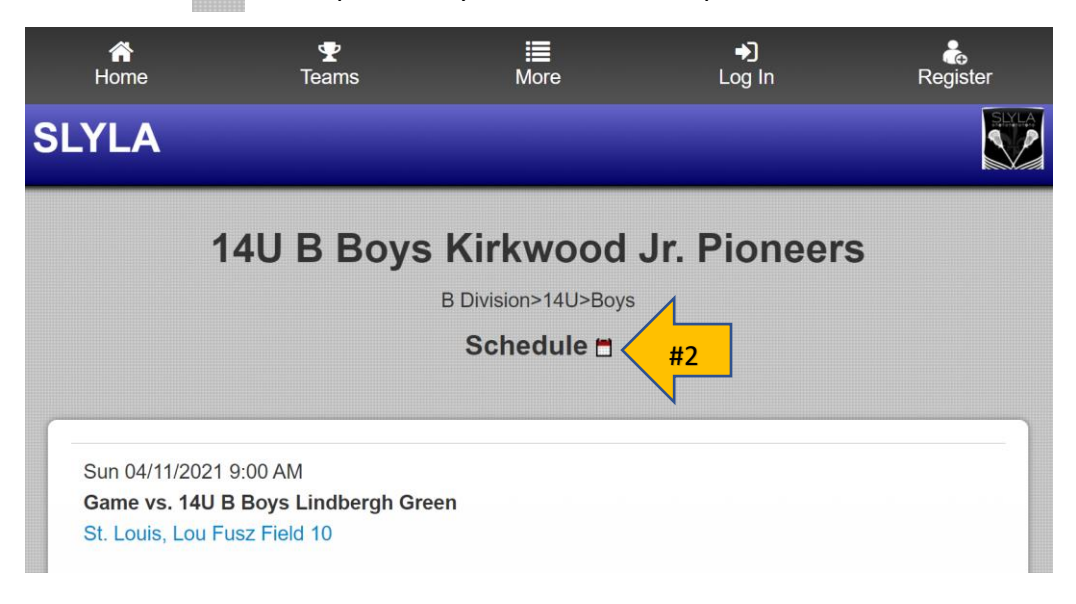

3. The screen below should appear. Click OK to subscribe to the game schedule.

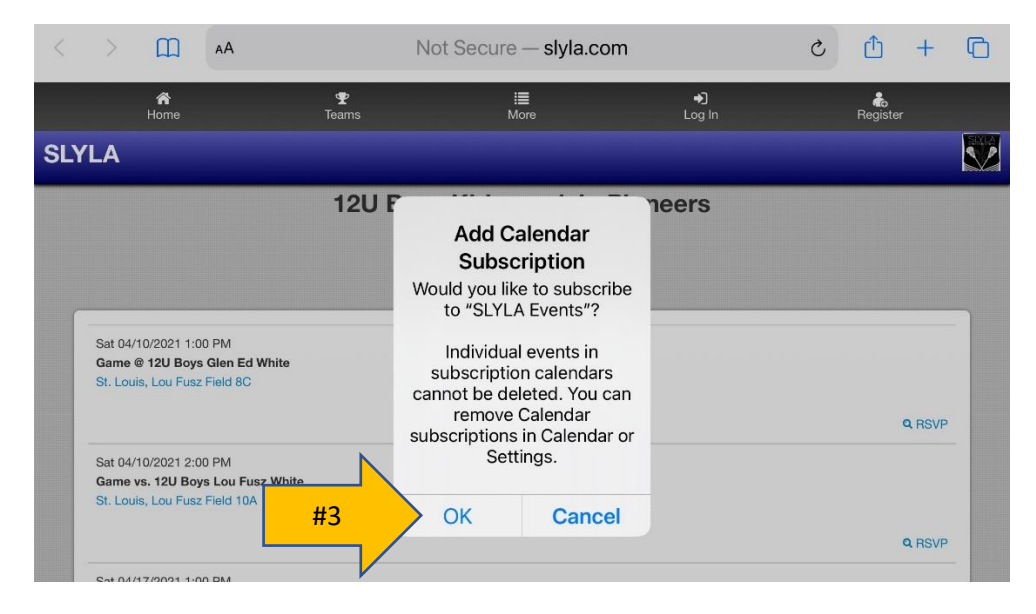

4. If you see the screen below, you are in desktop view. Click on the "Options" drop down, then click on "Calendar Feed"

| 14U B Boys Kirkwood Jr. Pioneers Schedule #4 "Op |                     |                                |             |               | ns"                                         | Options -                    |
|--------------------------------------------------|---------------------|--------------------------------|-------------|---------------|---------------------------------------------|------------------------------|
| I∎ Schedule                                      | 🛗 Calendar          |                                | #4 "Calenda | r Feed"       | → ∰<br>~~~~~~~~~~~~~~~~~~~~~~~~~~~~~~~~~~~~ | Calendar Feed<br>Direct Link |
| Show Past Events Show Games Only                 |                     |                                |             |               |                                             | Outlook CSV                  |
| Date                                             | Time                | Details                        | Event       | Location      | ₽                                           | Print                        |
| Sun, Apr 11                                      | 09:00 AM - 10:00 AM | vs. 14U B Boys Lindbergh Green | game        | St. Louis, Lo | .al                                         | Get the app!                 |
| Sun, Apr 11                                      | 10:00 AM - 11:00 AM | @ 14U B Boys Capital City Cavs | Game        | St. Louis, Lo | u Fus                                       | z Field 9                    |

5. Select which calendar service you use.

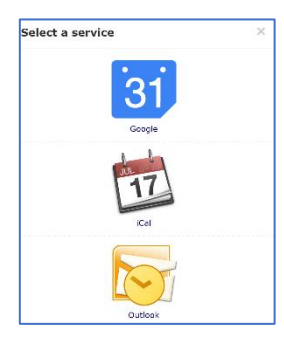

6. Click on "Ok" to subscribe to the calendar

| Kirkwood Jr. Selec |               | Add Calendar                   |                                                    | × | Options 👻         |
|--------------------|---------------|--------------------------------|----------------------------------------------------|---|-------------------|
| dar                |               | Subscription                   |                                                    |   |                   |
|                    |               | Would you like to subscribe to |                                                    |   |                   |
| ow Games O         | nly           | SLILA                          | Events ?                                           |   |                   |
| Detail             |               | Individua<br>subscription o    | Individual events in subscription calendars cannot |   |                   |
| - 10:00 AM         | vs. 14        | be deleted. Y                  | ou can remove                                      |   | ld 10             |
| - 11:00 AM         | @ 14U         | Calendar su                    | Ibscriptions in                                    |   | ld 9              |
| I - 10:00 AM       | vs. 14l       | Calendar                       | or Settings.                                       |   | ld 9              |
| - 11:00 AM         | <u>vs. 14</u> | OK                             | Cancel                                             |   | ld 9              |
| 1 - 10:00 AM       | vs. 14l       | OK                             | Cancer                                             |   | ve Coeur Field 13 |
| - 11:00 AM         | @ 14U         | 1                              | icai                                               |   | ve Coeur Field 12 |